## Εγχειρίδιο Συμμετοχής στην ηλεκτρονική ψηφοφορία

Η διαδικασία πρέπει να ακολουθηθεί δύο φορές, στα δύο διαφορετικά emails/links που έχετε λάβει για τη συμμετοχή σας στις δύο διαφορετικές κάλπες (Διοικητικό Συμβούλιο και Εξελεγκτική Επιτροπή).

Ελέγξτε τα εισερχόμενά σας, ώστε να βεβαιωθείτε ότι έχετε βρει και τα <u>δύο emails</u> που έχετε λάβει από τη Zeus. Μερικοί πάροχοι, ενδέχεται να έχουν ομαδοποιήσει αυτά τα δύο emails, όπως φαίνεται παρακάτω στο gmail

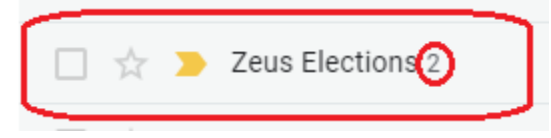

Επίσης συστήνεται η χρήση ανώνυμης περιήγησης κατά την ψηφοφορία για αποφυγή τεχνικών δυσκολιών, πατώντας δεξί κλικ στους υπερσυνδέσμους (links) και επιλογή «Άνοιγμα συνδέσμου σε παράθυρο incognito/ανώνυμης περιήγησης».

Τέλος, αφού συνδεθείτε, για ευκολότερη περιήγηση και αντιστοιχία των οδηγιών, βεβαιωθείτε ότι έχει επιλεγεί η ελληνική γλώσσα, πατώντας στην ελληνική σημαία στο πάνω δεξιά μέρος της σελίδας του Zeus

## Βήμα προς βήμα

- Ο ψηφοφόρος λαμβάνει στην ηλεκτρονική του διεύθυνση μήνυμα, με link, με το οποίο καλείται να ψηφίσει. Το μήνυμα περιέχει έναν προσωπικό και απόρρητο σύνδεσμο (link) προς το δικτυακό τόπο του συστήματος «ΖΕΥΣ».
- Ακολουθώντας το σύνδεσμο, ο ψηφοφόρος μεταφέρεται στο «ηλεκτρονικό παραπέτασμα» του συστήματος «ΖΕΥΣ».
- Εφόσον βρίσκεται εντός του χρονικού διαστήματος που έχει καθοριστεί για τη διεξαγωγή της ψηφοφορίας, ο ψηφοφόρος επιλέγει «Είσοδος στο ηλεκτρονικό παραπέτασμα».
- Αφού διαβάσει τις οδηγίες για τη συμπλήρωση και υποβολή του ψηφοδελτίου, ο ψηφοφόρος επιλέγει «Εκκίνηση».
- 5. Στο πάνω μέρος του ψηφοδελτίου αναγράφεται ο μέγιστος επιτρεπτός αριθμός επιλογών.
- 6. Για να συμπεριλάβει έναν υποψήφιο στο ψηφοδέλτιό του, ο ψηφοφόρος αρκεί να επιλέξει (πατώντας με το ποντίκι του) το ονοματεπώνυμό του. Το χρώμα του υποψηφίου αλλάζει από μπλε σε πράσινο.
- 7. Αφού επιλέξει τον υποψήφιο ή τους υποψήφιους που δικαιούται να επιλέξει σύμφωνα με την προτίμησή του, ο ψηφοφόρος μπορεί να πατήσει το κουμπί «Συνέχεια». (Σημείωση: Η μη επιλογή υποψηφίου ισοδυναμεί με υποβολή «λευκής ψήφου».)
- 8. Έχοντας επιβεβαιώσει τις επιλογές του, ο ψηφοφόρος μπορεί να υποβάλει την ψήφο του επιλέγοντας «Υποβολή ψήφου», αφού πρώτα δηλώσει ότι τη στιγμή της υποβολής «είναι μόνος στο τερματικό του και κανείς άλλος δεν έχει παρακολουθήσει τις επιλογές του».
- Με την ολοκλήρωση της ψηφοφορίας μέσω του link στην πρώτη κάλπη (είτε για ΔΣ είτε για ΕΕ), αποσυνδεθείτε, προκειμένου να εισέλθετε στη δεύτερη κάλπη με το αντίστοιχο link.

Εάν θέλει να κάνει οποιαδήποτε αλλαγή στο συμπληρωμένο ψηφοδέλτιο, ο ψηφοφόρος μπορεί να επιλέξει «Πίσω στις επιλογές υποψηφίων».

Μετά την επιτυχή καταχώριση της ψήφου, το σύστημα «ΖΕΥΣ» εκδίδει και αποστέλλει αυτόματα στον ψηφοφόρο «ψηφιακή απόδειξη καταχώρισης της ψήφου».

Σημειώσεις:

- Για να εξασφαλιστεί η πρόσβαση στο σύστημα «ΖΕΥΣ» χωρίς να απαιτείται πρόσβαση του χρήστη στο ηλεκτρονικό του ταχυδρομείο, συστήνεται η αποθήκευση του σχετικού μηνύματος σε ασφαλές μέρος (προσωπικός υπολογιστής, USB stick κ.λπ.).
- Ο υπολογιστής από τον οποίο ο ψηφοφόρος θα υποβάλει την ψήφο του, θα πρέπει να έχει εγκατεστημένο κάποιο από τα προτεινόμενα προγράμματα περιήγησης στον Παγκόσμιο Ιστό (web browser). Ο χρήστης μπορεί να βρει τις τελευταίες εκδόσεις των προτεινόμενων προγραμμάτων στους παρακάτω συνδέσμους:
  - Για το πρόγραμμα Mozilla Firefox: <u>https://www.mozilla.org/firefox/</u>
  - Για το πρόγραμμα Google Chrome: <u>https://www.google.com/chrome/</u>
- Κάθε ψηφοφόρος δικαιούται να ψηφίσει όσες φορές επιθυμεί, εντός του διαστήματος διεξαγωγής της ψηφοφορίας, ώστε να διασφαλιστεί η υποβολή της ψήφου του χωρίς καμία εξωτερική επιρροή. Κάθε νέα ψήφος διαγράφει την προηγούμενη, ενώ το αποδεικτικό της ακύρωσης της προηγούμενης ψήφου περιλαμβάνεται και στην ψηφιακή απόδειξη καταχώρισης ψήφου που αποστέλλεται στον ψηφοφόρο.